# **MODUL PRAKTIKUM 02**

# LAN

## TUJUAN

Setelah praktikum dilaksanakan, peserta praktikum diharapkan memiliki kemampuan

- 1. Membuat LAN dengan beberapa PC dan switch
- 2. Memasang IP Address pada Sistem Operasi Windows
- 3. Memasang IP Address pada Sistem Operasi Linux
- 4. Melakukan pengujian sambungan LAN

#### PERANGKAT

Perangkat yang digunakan untuk praktikum adalah sbb :

- 1. Kabel UTP Straight atau Cross
- 2. Switch
- 3. CD Ubuntu 8.10

### **PROSEDUR PRAKTIKUM**

1. Buat jaringan LAN yang terdiri dari 8 PC dan satu switch, ganti "xxx" dengan nomor kelompok masingmasing.

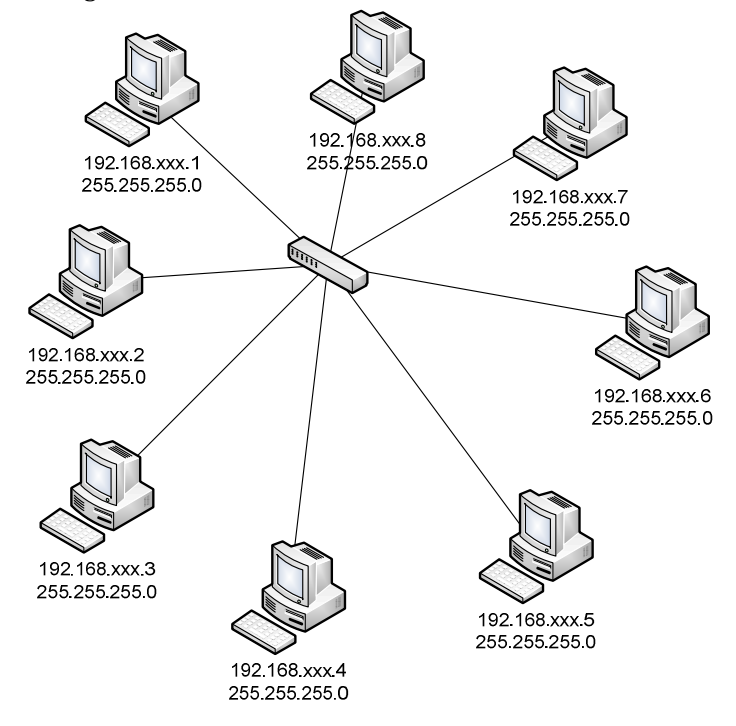

- 2. Memasang IP Address pada Sistem Operasi Windows XP
  - a. Jalankan Windows XP pada seluruh PC
  - b. Pasang IP Address dengan membuka Local Area Connection Properties

| 🚽 Local Area Connection Properties 🧧                                                                                                 | '×        | 🚣 Local Area Conne     | ction Status  |                     | ? ×           |
|----------------------------------------------------------------------------------------------------|-----------|------------------------|---------------|---------------------|---------------|
| General Advanced                                                                                                    |           | General Support        |               |                     |               |
| Connect using:                                                                                                    |           | Connection             |               |                     |               |
| 🕮 Marvell Yukon Gigabit Ethernet 10/10 Configure                                                                                     |           | Status:                |               | Co                  | onnected      |
|                                                                                                    | '         | Duration:              |               | 4 days              | 03:23:17      |
| This connection uses the following items:                                                                                            |           | Speed:                 |               | 100                 | 0.0 Mbps      |
| 🗹 💂 File and Printer Sharing for Microsoft Networks 📃 🔺                                                                              | ]         |                        |               |                     |               |
| 🗹 📮 OoS Packet Scheduler                                                                                                    | 1         |                        |               |                     |               |
| M T Internet Protocol (TCP/IP)                                                                                                    |           |                        |               |                     |               |
|                                                                                                    | 1         | Activity               |               |                     |               |
| Install [Ininstal] Properties                                                                                                    | ווה       |                        |               | -                   |               |
|                                                                                                    | <u>  </u> |                        | Sent —        | 🧏 — в               | leceived      |
| Description                                                                                                    | 1         |                        |               |                     |               |
| wide area network protocol that provides communication                                                                               |           | Bytes:                 | 57,437,964    | 2,027               | ,920,750      |
| across diverse interconnected networks.                                                                                              |           |                        |               |                     |               |
| Show icon in polification area when connected                                                                                        |           |                        |               |                     |               |
| <ul> <li>Show team in date and area when connected</li> <li>Notify me when this connection has limited or no connectivity</li> </ul> |           |                        | Di            | sable               |               |
|                                                                                                    |           | Properties             | Disable St    | tatus               |               |
|                                                                                                    |           |                        | Re            | epair               |               |
| OK Cancel                                                                                                    |           |                        | Cł            | nange Windows Firev | wall settings |
|                                                                                                    |           |                        | Of            | pen Network Connec  | tions         |
| -19Februari201 🛛 👜 Modul Praktikum 02 LAN 🛛 😃 Local Area                                                                             | Conne     | ection St 🛛 🕹 Local Ar | ea Connection | Pr                  | 3             |

c. Pasang IP Address dan Subnet Mask yang diinginkan

| Internet Protocol (TCP/IP) Propert                                                                             | ties ? 🗙                                                                    |  |  |  |
|----------------------------------------------------------------------------------------------------|-----------------------------------------------------------------------------|--|--|--|
| General                                                                                                    |                                                                             |  |  |  |
| You can get IP settings assigned aut<br>this capability. Otherwise, you need t<br>the appropriate IP settings. | omatically if your network supports<br>o ask your network administrator for |  |  |  |
| C Obtain an IP address automatically                                                                           |                                                                             |  |  |  |
| <ul> <li>Use the following IP address:</li> </ul>                                                              |                                                                             |  |  |  |
| IP address:                                                                                                    | 192.168.1.1                                                                 |  |  |  |
| S <u>u</u> bnet mask:                                                                                          | 255.255.255.0                                                               |  |  |  |
| Default gateway:                                                                                               | · · ·                                                                       |  |  |  |
|                                                                                                    |                                                                             |  |  |  |
| ☐ Use the following DNS server a                                                                               | addresses:                                                                  |  |  |  |
| Preferred DNS server:                                                                                          | · · ·                                                                       |  |  |  |
| Alternate DNS server:                                                                                          |                                                                             |  |  |  |
|                                                                                                    | Advanced                                                                    |  |  |  |
|                                                                                                    | OK Cancel                                                                   |  |  |  |

d. Cek dengan perintah **ipconfig** dan **ping** 

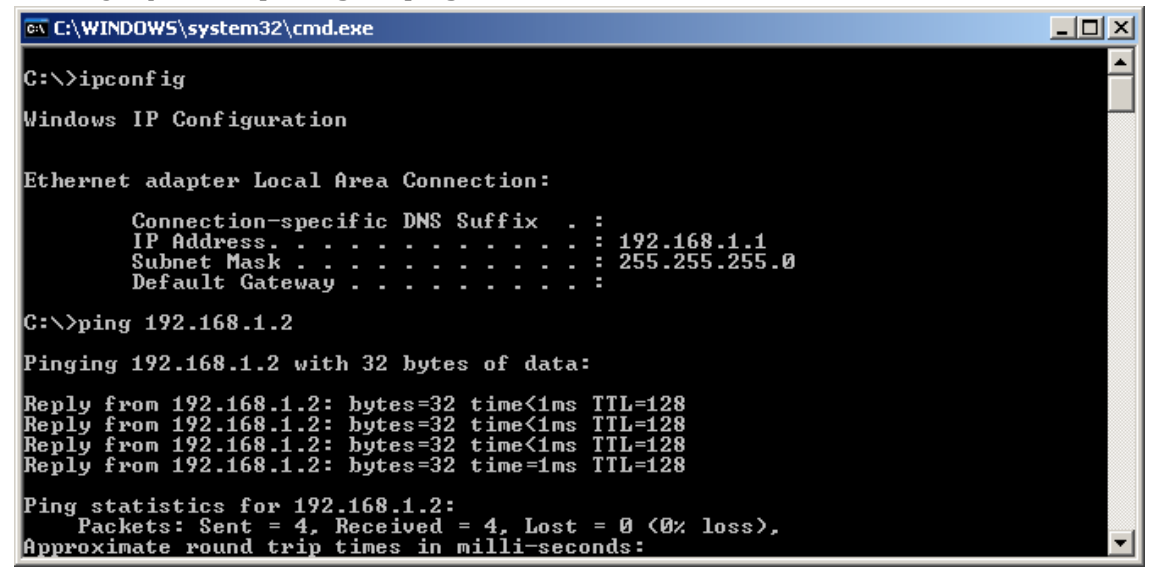

- 3. Memasang IP Address pada Sistem Operasi Linux Ubuntu 8.10
  - a. Masukkan CD Linux Ubuntu 8.10 pada seluruh PC
  - b. Boot-up PC melalui CD dan pilih Bahasa

|                       | Language             |                        |
|-----------------------|----------------------|------------------------|
| Amharic               | Hebrew               | Polski                 |
| Arabic                | Hindi                | Português do Brasil    |
| Беларуская            | Hrvatski             | Português              |
| Български             | Magyar               | Română                 |
| Bengali               | Bahasa Indonesia     | Русский                |
| Bosanski              | Italiano             | Sámegillii             |
| Català                | 日本語                  | Slovenčina             |
| Čeština               | ქართული              | Slovenščina            |
| Dansk                 | Khmer                | Shqip                  |
| Deutsch               | 한국어                  | Svenska                |
| Dzongkha              | Kurdî                | Tamil                  |
| Ελληνικά              | Lietuviškai          | Thai                   |
| English               | Latviski             | Tagalog                |
| Esperanto             | Македонски           | Türkçe                 |
| Español               | Malayalam            | Українська             |
| Eesti                 | Marathi              | Tiếng Việt             |
| Euskanaz              | Norsk bokmål         | Wolof                  |
| Suomi                 | Nepali               | 中文(简体)                 |
| Français              | Nederlands           | 中文(繁體)                 |
| Galego                | Norsk nynorsk        |                        |
| Gujarati              | Punjabi(Gurmukhi)    |                        |
| F2 Language F3 Keymap | F4 Modes F5 Accessit | oility F6 Other Option |

c. Pilih **"Try Ubuntu without any change to your computer"** setelah memilih bahasa

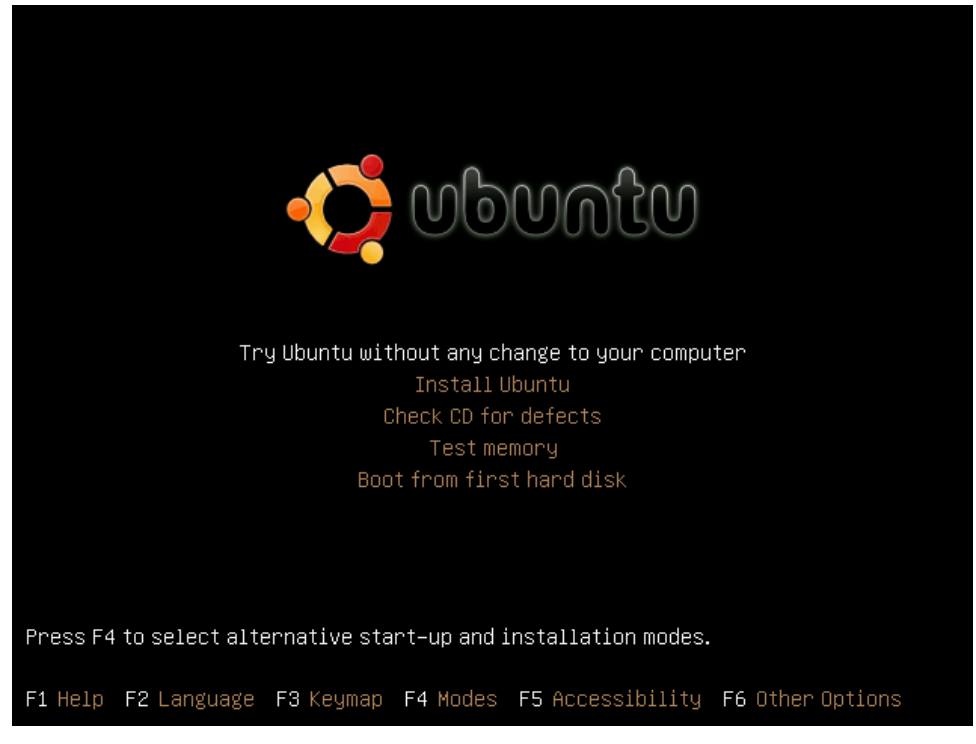

d. Proses memulai Ubuntu 8.10 memerlukan beberapa saat untuk masuk ke Desktop, pemasangan IP Address dapat dilakukan jika Ubuntu 8.10 sudah masuk layar Desktop

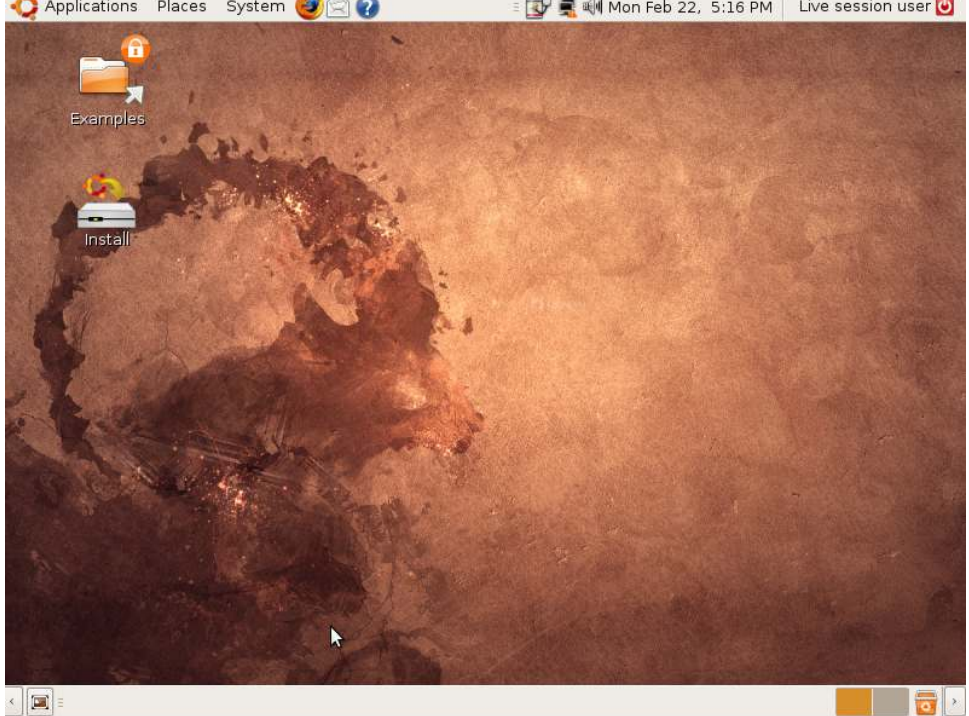

📢 Applications Places System 🕘 📿 😱 🗉 🐨 🛒 🕪 Mon Feb 22, 5:16 PM 👘 Live session user 💽

- e. Jika ingin memasang IP Address menggunakan text-mode pada Linux, dapat mengikuti perintah berikut :
  - i. Bukalah Terminal dengan mengakses dari menu **Applications—Accessories— Terminal**
  - ii. Pindah ke user root agar dapat melakukan pemasangan IP Address

| ubuntu@ubuntu:~\$ | <mark>sudo su</mark> |
|-------------------|----------------------|
| root@ubuntu:/home | e/ubuntu#            |

- iii. Hidupkan interface Ethernet
   root@ubuntu:/home/ubuntu# ifconfig eth0 up
- iv. Lakukan pemasangan IP Address (IP Address 192.168.1.1 sekedar contoh dan dapat diganti sesuai dengan kebutuhan)

root@ubuntu:/home/ubuntu# ifconfig eth0 192.168.1.1 netmask 255.255.255.0

v. Cek hasil pemasangan IP Address

| root@ubi | untu:/home/ubuntu# <mark>ifconfig</mark>                                                                                                    |
|----------|----------------------------------------------------------------------------------------------------|
| eth0     | Link encap:Ethernet HWaddr 08:00:27:d3:c7:94<br>inet addr:192.168.1.1 Bcast:192.168.1.255 Mask:255.255.255.0<br>UP BROADCAST RUNNING MULTICAST MTU:1500 Metric:1<br>RX packets:52 errors:1 dropped:0 overruns:0 frame:0<br>TX packets:25 errors:0 dropped:0 overruns:0 carrier:0<br>collisions:0 txqueuelen:1000<br>RX bytes:6945 (6.9 KB) TX bytes:4786 (4.7 KB)<br>Interrupt:10 Base address:0xd020 |
| lo       | Link encap:Local Loopback<br>inet addr:127.0.0.1 Mask:255.0.0.0<br>UP LOOPBACK RUNNING MTU:16436 Metric:1<br>RX packets:224 errors:0 dropped:0 overruns:0 frame:0<br>TX packets:224 errors:0 dropped:0 overruns:0 carrier:0<br>collisions:0 txqueuelen:0<br>RX bytes:14088 (14.0 KB) TX bytes:14088 (14.0 KB)                                                                                         |

vi. Lakukan tes koneksi dengan melakukan ping ke PC lain yang sudah dipasang IP Address

```
root@ubuntu:/home/ubuntu# ping 192.168.1.2
PING 192.168.1.2 (192.168.1.2) 56(84) bytes of data.
64 bytes from 192.168.1.2: icmp_seq=1 ttl=128 time=1.22 ms
64 bytes from 192.168.1.2: icmp_seq=2 ttl=128 time=1.12 ms
64 bytes from 192.168.1.2: icmp_seq=3 ttl=128 time=0.058 ms
64 bytes from 192.168.1.2: icmp_seq=5 ttl=128 time=0.000 ms
^C
--- 192.168.1.2 ping statistics ---
5 packets transmitted, 5 received, 0% packet loss, time 4035ms
rtt min/avg/max/mdev = 0.000/0.697/1.227/0.549 ms
```

- f. Jika ingin memasang IP Address menggunakan GUI-mode, dapat dilakukan dengan mengikuti perintah berikut :
  - i. dilakukan dengan mengakses menu System—Preferences—Network Configuration

| 5 <u>1</u> | Network Connections       |              |  |
|------------|---------------------------|--------------|--|
| 🛃 Wired 🜉  | Wireless Mobile Broadband | 😗 VPN 💂 DSL  |  |
| Auto eth0  | nev                       | er <u> </u>  |  |
|            |                           | <u>E</u> dit |  |
|            |                           | Delete       |  |
|            |                           |              |  |
|            |                           | A            |  |
| 4          |                           |              |  |
|            |                           |              |  |
|            |                           |              |  |

ii. Tambahkan IP Address dan Subnet Mask pada bagian IPv4 Settings

| Connection <u>n</u> ame: Auto   | eth0             |
|---------------------------------|------------------|
| 🗹 Connect <u>a</u> utomatically | /                |
| 🗹 System setting                |                  |
| Wired 802.1x Security           | Pv4 Settings     |
|                                 |                  |
| Method: Manual                  | ×]               |
| Addresses                       |                  |
| Address Netmas                  | sk Gateway 🕂 Add |
| 192.168.1.1 255.255             | 5.255.0          |
|                                 | Delete           |
|                                 |                  |
|                                 |                  |
| DNS Servers:                    |                  |
| Search Domains:                 |                  |
| DHCP Client ID:                 |                  |
|                                 |                  |
|                                 | 🕺 Routes         |
|                                 |                  |
|                                 | Concel           |
|                                 |                  |

iii. Jalankan konfigurasi dengan Disable/Enable Networking

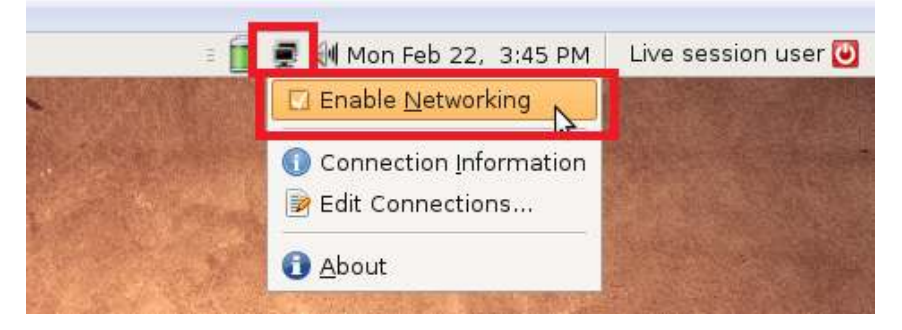

iv. Cek hasil konfigurasi IP Address dengan perintah **ifconfig** dan **ping** melalui Terminal dengan menggunakan user **root**